example 32g — Full structural equation model (generalized response)

Description Remarks and examples Also see

## Description

To demonstrate a structural model with a measurement component, we use the same data used in [SEM] example 31g:

```
. use http://www.stata-press.com/data/r13/gsem_cfa (Fictional math abilities data)
```

. summarize

| Max    | Min | Std. Dev. | Mean     | Obs | Variable |
|--------|-----|-----------|----------|-----|----------|
| 20     | 1   | 5.772056  | 10.5     | 500 | school   |
| 100000 | 71  | 29081.41  | 50681.71 | 500 | id       |
| 1      | 0   | .5004647  | .506     | 500 | q1       |
| 1      | 0   | .4891242  | .394     | 500 | q2       |
| 1      | 0   | .4993423  | .534     | 500 | q3       |
| 1      | 0   | .4946852  | .424     | 500 | q4       |
| 1      | 0   | .5004006  | .49      | 500 | q5       |
| 1      | 0   | .4961212  | .434     | 500 | q6       |
| 1      | 0   | .5001002  | .52      | 500 | q7       |
| 1      | 0   | .5004647  | .494     | 500 | q8       |
| 5      | 1   | 1.607561  | 2.946    | 500 | att1     |
| 5      | 1   | 1.561465  | 2.948    | 500 | att2     |
| 5      | 1   | 1.640666  | 2.84     | 500 | att3     |
| 5      | 1   | 1.566783  | 2.91     | 500 | att4     |
| 5      | 1   | 1.581013  | 3.086    | 500 | att5     |
| 93     | 55  | 5.948653  | 75.548   | 500 | test1    |
| 94     | 65  | 4.976786  | 80.556   | 500 | test2    |
| 94     | 50  | 6.677874  | 75.572   | 500 | test3    |
| 96     | 43  | 8.845587  | 74.078   | 500 | test4    |

. notes

\_dta:

- 1. Fictional data on math ability and attitudes of 500 students from 20 schools.
- 2. Variables q1-q8 are incorrect/correct (0/1) on individual math questions.
- 3. Variables att1-att5 are items from a Likert scale measuring each student's attitude toward math.
- 4. Variables test1-test4 are test scores from tests of four different aspects of mathematical abilities. Range of scores: 0-100.

These data record results from a fictional instrument measuring mathematical ability. Variables q1 through q8 are the items from the instrument.

In this example, we will also be using variables att1 through att5. These are five Likert-scale questions measuring each student's attitude toward math.

See Structural models 8: Unobserved inputs, outputs, or both in [SEM] intro 5 for background.

## **Remarks and examples**

### stata.com

Remarks are presented under the following headings:

Structural model with measurement component Fitting the model with the Builder

### Structural model with measurement component

We wish to fit the following model:

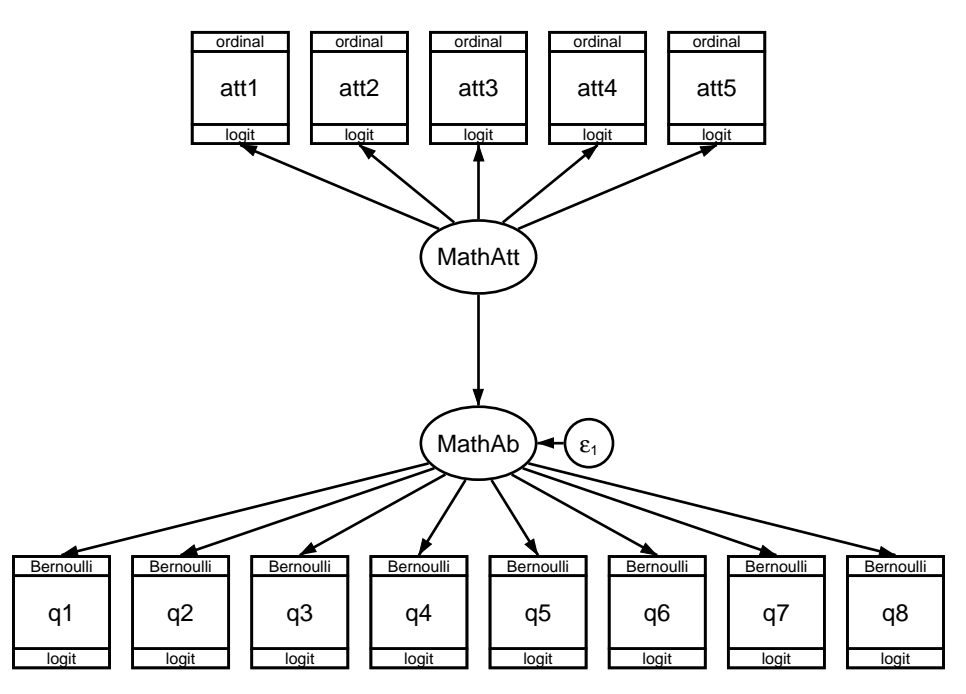

This is the same model we fit in [SEM] example 31g, except that rather than a correlation (curved path) between MathAtt and MathAb, this time we assume a direct effect and so allow a straight path.

If you compare the two path diagrams, in addition to the new substitution of the direct path for the curved path signifying correlation, there is now an error variable on MathAb. In the previous diagram, MathAb was exogenous. In this diagram, it is endogenous and thus requires an error term. In the Builder, the error term is added automatically.

To fit this model in the command language, we type

```
. gsem (MathAb -> q1-q8, logit)
> (MathAtt -> att1-att5, ologit)
> (MathAtt -> MathAb)
Fitting fixed-effects model:
Iteration 0: log likelihood = -6629.7253
Iteration 1: log likelihood = -6628.7848
Iteration 2: log likelihood = -6628.7848
Refining starting values:
Grid node 0: log likelihood = -6429.1636
```

| Fitting ful                                                   | ll model:                                                                                          |                                                                                              |                                                    |                |                     |                      |
|---------------------------------------------------------------|----------------------------------------------------------------------------------------------------|----------------------------------------------------------------------------------------------|----------------------------------------------------|----------------|---------------------|----------------------|
| Iteration<br>Iteration<br>Iteration<br>Iteration<br>Iteration | D: log likeli<br>1: log likeli<br>2: log likeli<br>3: log likeli<br>4: log likeli<br>5: log likeli | hood = -6429<br>hood = -6396<br>hood = -6394<br>hood = -6394<br>hood = -6394<br>hood = -6394 | .1636<br>.7471<br>.6197<br>.3949<br>.3923<br>.3923 |                |                     |                      |
| Generalized<br>Log likeli<br>( 1) [q1]<br>( 2) [at            | d structural ec<br>nood = -6394.39<br>]MathAb = 1<br>t1]MathAtt = 1                                | uation model<br>023                                                                          |                                                    | Numb           | er of obs =         | 500                  |
|                                                               | Coef.                                                                                              | Std. Err.                                                                                    | z                                                  | P> z           | [95% Conf.          | Interval]            |
| q1 <-<br>Math<br>_con                                         | Ab 1<br>ns .044612                                                                                 | (constrain<br>.1272967                                                                       | ed)<br>0.35                                        | 0.726          | 204885              | .294109              |
| q2 <-<br>Math<br>_co                                          | Ab .3446066<br>ns4572215                                                                           | .1050261<br>.0979965                                                                         | 3.28<br>-4.67                                      | 0.001          | .1387593<br>6492911 | .550454<br>2651519   |
| q3 <-<br>Math<br>_con                                         | Ab .5445222<br>ns .1591406                                                                         | 2 .1386992<br>3 .1033116                                                                     | 3.93<br>1.54                                       | 0.000          | .2726767<br>0433465 | .8163677<br>.3616276 |
| q4 <-<br>Math<br>_con                                         | Ab .2858862<br>ns3196648                                                                           | 2 .0948549<br>3 .0947684                                                                     | 3.01<br>-3.37                                      | 0.003          | .099974<br>5054075  | .4717984<br>1339222  |
| q5 <-<br>Math<br>_con                                         | Ab .8174769<br>ns04543                                                                             | 0 .1867022<br>3 .116575                                                                      | 4.38<br>-0.39                                      | 0.000<br>0.697 | .4515473<br>2739129 | 1.183406<br>.1830528 |
| q6 <-<br>Math<br>_con                                         | Ab .6030423<br>ns3099919                                                                           | .1471949<br>.1070853                                                                         | 4.10<br>-2.89                                      | 0.000<br>0.004 | .3145457<br>5198754 | .8915389<br>1001085  |
| q7 <-<br>Math<br>_com                                         | Ab .7208369<br>ns .1047264                                                                         | .171309<br>.1116494                                                                          | 4.21<br>0.94                                       | 0.000<br>0.348 | .3850774<br>1141024 | 1.056597<br>.3235553 |
| q8 <-<br>Math<br>_con                                         | Ab .5814736<br>ns0250443                                                                           | 6 .1426725<br>3 .1045135                                                                     | 4.08<br>-0.24                                      | 0.000<br>0.811 | .3018406<br>2298869 | .8611067<br>.1797984 |
| att1 <-<br>MathA <sup>.</sup>                                 | tt 1                                                                                               | (constrain                                                                                   | ed)                                                |                |                     |                      |
| att2 <-<br>MathA                                              | .3788715                                                                                           | .0971234                                                                                     | 3.90                                               | 0.000          | .1885131            | .5692299             |
| att3 <-<br>MathA <sup>-</sup>                                 | -1.592717                                                                                          | .3614956                                                                                     | -4.41                                              | 0.000          | -2.301236           | 8841989              |
| att4 <-<br>MathA                                              | 8100108                                                                                            | . 1530675                                                                                    | -5.29                                              | 0.000          | -1.110017           | 510004               |
| att5 <-<br>MathA <sup>.</sup>                                 | tt .5225425                                                                                        | .1170166                                                                                     | 4.47                                               | 0.000          | .2931942            | .7518907             |

| MathAb <-<br>MathAtt | .581103    | .14776   | 3.93   | 0.000 | .2914987  | .8707072  |
|----------------------|------------|----------|--------|-------|-----------|-----------|
| <br>att1             |            |          |        |       |           |           |
| /cut1                | -1.10254   | .131228  | -8.40  | 0.000 | -1.359742 | 8453377   |
| /cut2                | 2495339    | .1160385 | -2.15  | 0.032 | 4769652   | 0221025   |
| /cut3                | .2983261   | .1164415 | 2.56   | 0.010 | .070105   | .5265472  |
| /cut4                | 1.333052   | .1391919 | 9.58   | 0.000 | 1.060241  | 1.605864  |
| <br>att2             |            |          |        |       |           |           |
| /cut1                | -1.055791  | .1062977 | -9.93  | 0.000 | -1.264131 | 8474513   |
| /cut2                | 1941211    | .0941435 | -2.06  | 0.039 | 378639    | 0096032   |
| /cut3                | .3598488   | .0952038 | 3.78   | 0.000 | .1732528  | .5464448  |
| /cut4                | 1.132624   | .1082204 | 10.47  | 0.000 | .9205156  | 1.344732  |
| <br>att3             |            |          |        |       |           |           |
| /cut1                | -1.053519  | .1734001 | -6.08  | 0.000 | -1.393377 | 7136612   |
| /cut2                | 0491074    | .1442846 | -0.34  | 0.734 | 3319      | .2336853  |
| /cut3                | .5570672   | .1538702 | 3.62   | 0.000 | .2554871  | .8586472  |
| /cut4                | 1.666859   | .2135557 | 7.81   | 0.000 | 1.248297  | 2.08542   |
| <br>att4             |            |          |        |       |           |           |
| /cut1                | -1.07378   | .1214071 | -8.84  | 0.000 | -1.311734 | 8358264   |
| /cut2                | 2112462    | .1076501 | -1.96  | 0.050 | 4222365   | 0002559   |
| /cut3                | .406347    | .1094847 | 3.71   | 0.000 | .191761   | .620933   |
| /cut4                | 1.398185   | .1313327 | 10.65  | 0.000 | 1.140778  | 1.655593  |
| <br>att5             |            |          |        |       |           |           |
| /cut1                | -1.244051  | .1148443 | -10.83 | 0.000 | -1.469142 | -1.018961 |
| /cut2                | 336135     | .0986678 | -3.41  | 0.001 | 5295203   | 1427498   |
| /cut3                | .2137776   | .0978943 | 2.18   | 0.029 | .0219084  | .4056468  |
| /cut4                | .9286849   | .107172  | 8.67   | 0.000 | .7186316  | 1.138738  |
| var(e.MathAb         | ) 1.787117 | .5974753 |        |       | .9280606  | 3.441357  |
| var(MathAtt          | ) 1.520854 | .4077885 |        |       | .8991947  | 2.572298  |

Notes:

- 1. In the model fit in [SEM] example 31g, we estimated a correlation between MathAtt and MathAb of 0.4724.
- 2. Theoretically speaking, the model fit above and the model in [SEM] example 31g are equivalent. Both posit a linear relationship between the latent variables and merely choose to parameterize the relationship differently. In [SEM] example 31g, it was parameterized as a covariance. In this example, it is parameterized as causal. People often use structural equation modeling to confirm a proposed hypothesis. It is important that the causal model you specify be based on theory or that you have some other justification. You need something other than empirical results to rule out competing but equivalent models such as the covariance model. Distinguishing causality from correlation is always problematic.
- Practically speaking, note that the log-likelihood values for this model and the model in [SEM] example 31g are equal at -6394.3923. Also note that the estimated variances of math attitude, var (MathAtt), are also equal at 1.520854.

### Fitting the model with the Builder

Use the diagram in Structural model with measurement component above for reference.

1. Open the dataset.

In the Command window, type

- . use http://www.stata-press.com/data/r13/gsem\_cfa
- 2. Open a new Builder diagram.

Select menu item Statistics > SEM (structural equation modeling) > Model building and estimation.

- 3. Put the Builder in gsem mode by clicking on the <sup>G</sup> button.
- 4. Create the measurement component for MathAb.

Select the Add Measurement Component tool, <sup>39</sup>, and then click in the diagram about one-third of the way up from the bottom and slightly left of the center.

In the resulting dialog box,

- a. change the Latent variable name to MathAb;
- b. select q1, q2, q3, q4, q5, q6, q7, and q8 by using the Measurement variables control;
- c. check Make measurements generalized;
- d. select Bernoulli, Logit in the Family/Link control;
- e. select Down in the Measurement direction control;
- f. click on OK.

If you wish, move the component by clicking on any variable and dragging it.

5. Create the measurement component for MathAtt.

Select the Add Measurement Component tool, <sup>39</sup>, and then click in the diagram about one-third of the way down from the top and slightly left of the center.

In the resulting dialog box,

- a. change the Latent variable name to MathAtt;
- b. select att1, att2, att3, att4, and att5 by using the Measurement variables control;
- c. check Make measurements generalized;
- d. select Ordinal, Logit in the Family/Link control;
- e. select Up in the Measurement direction control;

f. click on OK.

If you wish, move the component by clicking on any variable and dragging it.

- 6. Create path from MathAtt to MathAb.
  - a. Select the Add Path tool,  $\rightarrow$ .
  - b. Click in the bottom of the MathAtt oval (it will highlight when you hover over it), and drag a path to the top of the MathAb oval (it will highlight when you can release to connect the path).

#### 6 example 32g — Full structural equation model (generalized response)

7. Clean up the direction of the error.

The error on MathAb has likely been created below the oval instead of to the right of the oval. If so, choose the Select tool, k, and then click in the MathAb oval. Click on one of the **Error Rotation** buttons, C, in the Contextual Toolbar until the error is where you want it.

8. Estimate.

Click on the **Estimate** button, [10], in the Standard Toolbar, and then click on **OK** in the resulting *GSEM estimation options* dialog box.

You can open a completed diagram in the Builder by typing

. webgetsem gsem\_sem

# Also see

[SEM] example 9 — Structural model with measurement component

[SEM] example 31g — Two-factor measurement model (generalized response)

- [SEM] gsem Generalized structural equation model estimation command
- [SEM] intro 5 Tour of models